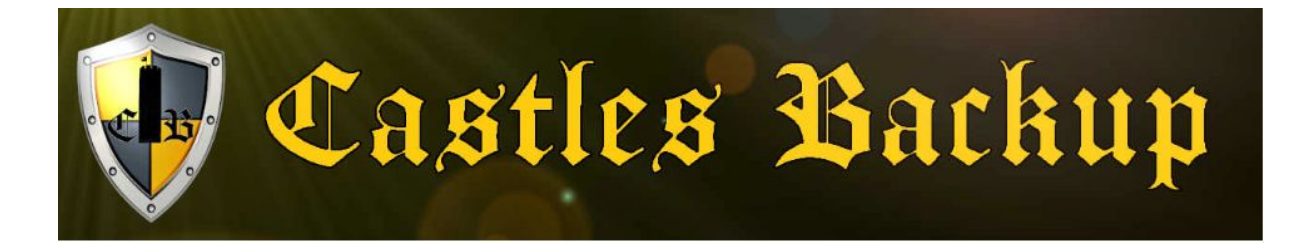

# Live installation

Download Raspbian live iso image from this page: <u>https://www.raspberrypi.org/software/raspberry-pi-desktop/</u> Or directly : <u>https://downloads.raspberrypi.org/rpd\_x86/images/rpd\_x86-2020-12-11/2020-12-11-raspios-buster-i386.iso</u>

Install this image on a CD or USB device with the appropriate tool (Win32diskimager or similar tool)

Or simply use this image in a virtual machine like Oracle VM VirtualBox

For this tutorial, I used Oracle VM VirtualBox

Here is the boot screen :

Select "Run without persistence" (but you can choose another)

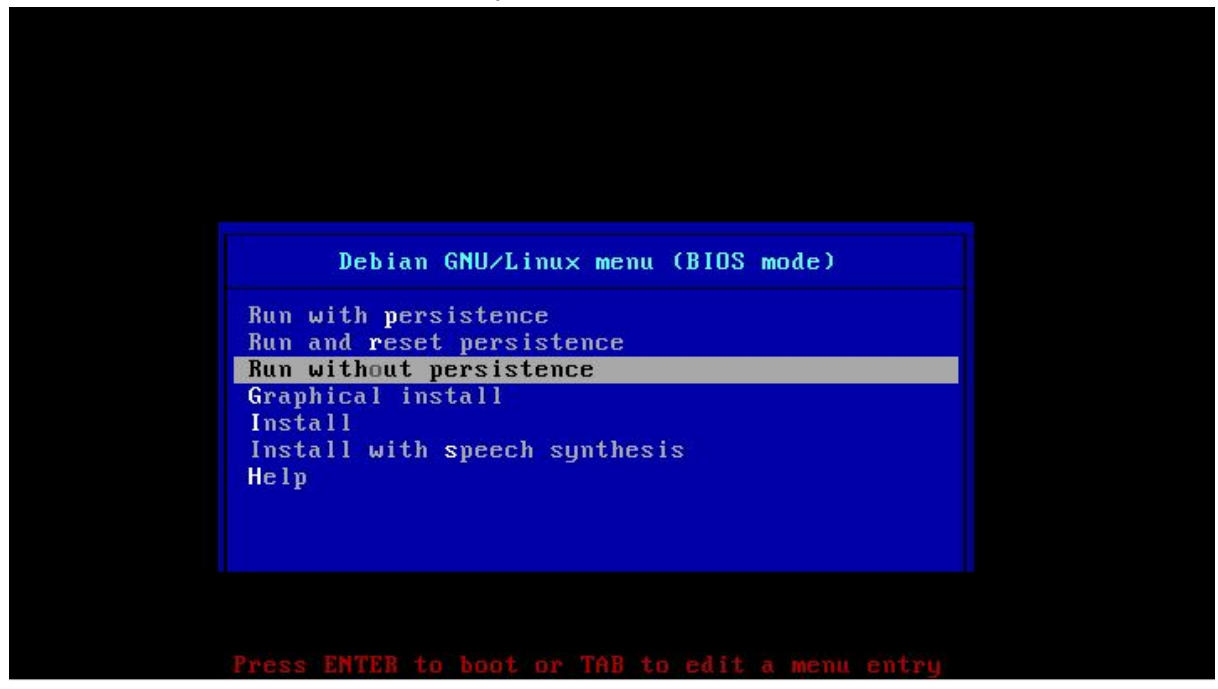

The system will start as follow :

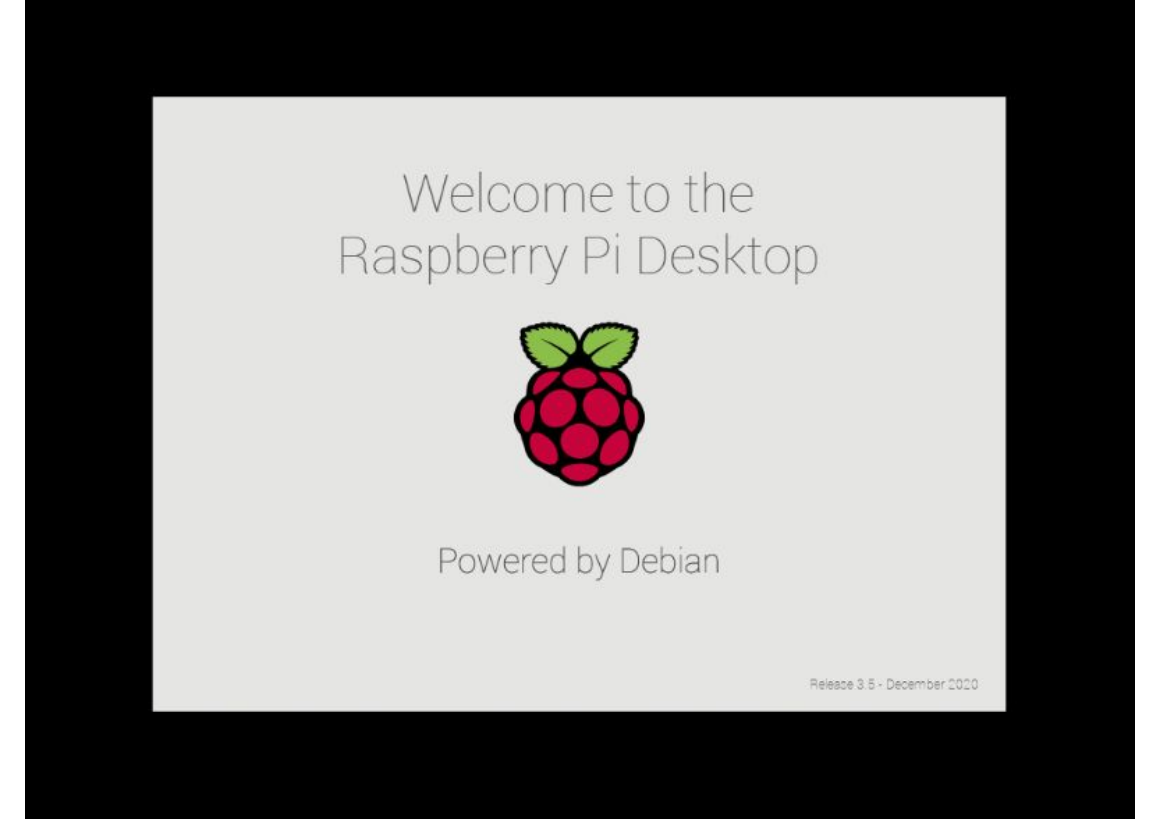

And you will have this screen :

| 🕘 🛑 🖻       | Welcome to Raspberr                                                                          | ĵ.                      | , 📢) 15:06 📧 |
|-------------|----------------------------------------------------------------------------------------------|-------------------------|--------------|
|             |                                                                                              |                         |              |
| Wastebasket |                                                                                              |                         |              |
|             | Welcome to Raspberry Pi                                                                      | ~ ^ X                   |              |
|             | Welcome to the Raspberry Pi Desktop!                                                         |                         | A            |
|             | Before you start using it, there are a few things to set up.<br>Press 'Next' to get started. |                         |              |
| -           | IP : 1                                                                                       | 169.254.154.157<br>Next |              |
|             |                                                                                              |                         |              |

Select Next and choose your location informations:

| 8                  | 📕 👹 Welcome                        | e to Raspberr                                                                              | <b>↑</b> ↓ | 1 (م) | 5:14 📧 |
|--------------------|------------------------------------|--------------------------------------------------------------------------------------------|------------|-------|--------|
|                    |                                    |                                                                                            |            |       |        |
| Wastebasket        |                                    |                                                                                            |            |       |        |
|                    |                                    | Welcome to Raspberry Pi                                                                    | ~ ^ X      |       |        |
|                    | Set Country                        |                                                                                            |            |       |        |
|                    | Enter the details time zone, keybo | of your location. This is used to set the langua<br>bard and other international settings. | age,       |       | Jan D  |
| -                  | Country:                           | United States                                                                              | -          | -     | 1      |
|                    | Language:                          | American English                                                                           | •          |       | A      |
|                    | Timezone:                          | Chicago                                                                                    | •          | AR.   |        |
| NO2 303            |                                    | Use English language Use US ke                                                             | eyboard    |       |        |
| And the second     | Press 'Next' whe                   | n you have made your selection.                                                            |            |       |        |
| Ster .             | Back                               | Ν                                                                                          | lext       |       |        |
| Contraction of the | A STATE                            | Mary and Start and                                                                         |            |       |        |
| State Section      |                                    |                                                                                            |            |       |        |
|                    |                                    |                                                                                            |            |       |        |
| and the            |                                    |                                                                                            |            |       |        |

## You will asked to change the pi user password :

| 8           | Welcome to Raspberr                                                                                                    | <b>1</b> ↓ | ((ا | 15:14 |      |
|-------------|----------------------------------------------------------------------------------------------------|------------|-----|-------|------|
|             |                                                                                                    |            |     |       |      |
| Wastebasket |                                                                                                    |            |     |       |      |
|             | Welcome to Raspberry Pi 🛛 👻 🔺                                                                                                    | ×          |     |       |      |
|             | Change Password                                                                                                    |            |     |       |      |
|             | The default 'pi' user account currently has the password 'raspberry'.<br>It is strongly recommended that you change this to a different<br>password that only you know. |            |     | -     | 10   |
|             | Enter new password:                                                                                                    |            |     | A     |      |
|             | Confirm new password:                                                                                                    |            | 1   |       |      |
| The second  | ✓ Hide character                                                                                                    | ers        |     |       | -11- |
|             | Press 'Next' to activate your new password.                                                                                                    |            |     |       |      |
| Star - Law  | Back Next                                                                                                    |            |     |       |      |
|             |                                                                                                    |            |     |       |      |
|             |                                                                                                    |            |     |       |      |
|             |                                                                                                    |            |     |       |      |

### You will asked to update softwares like that :

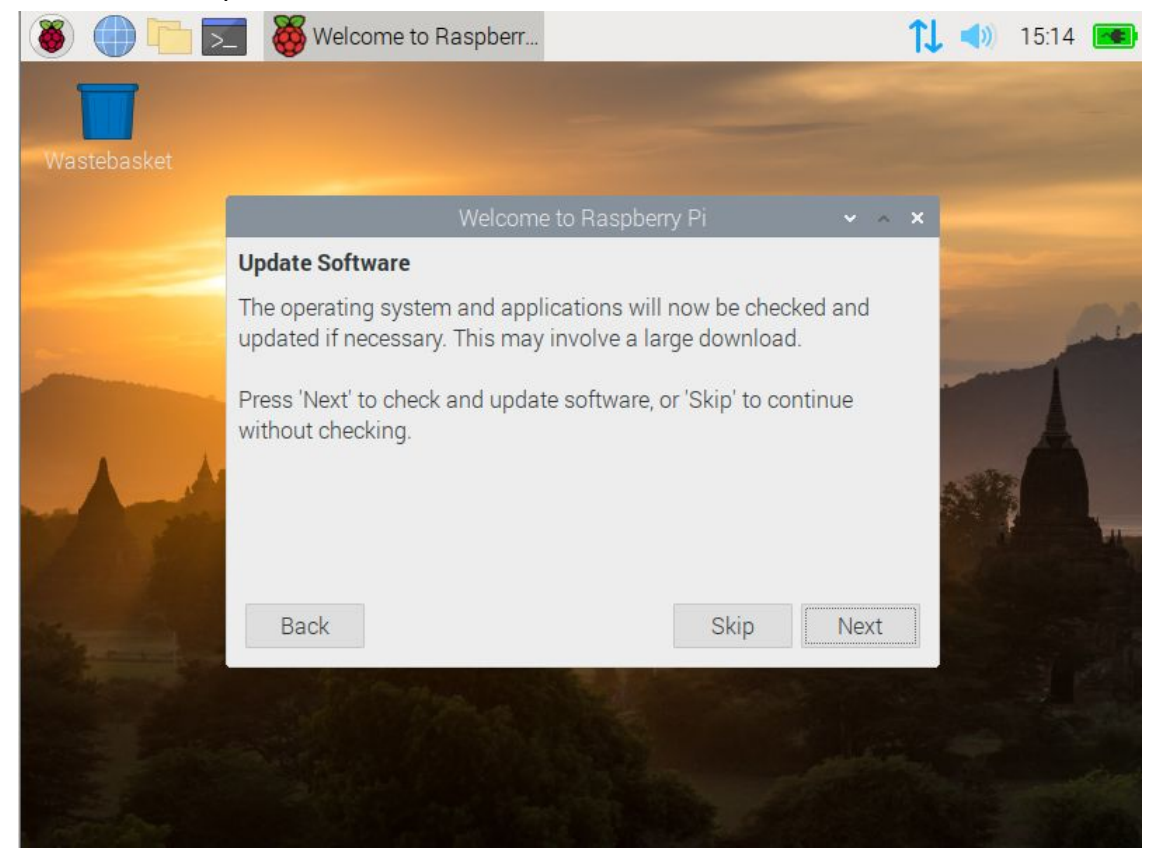

Click the skip button And finish by clicking "Done"

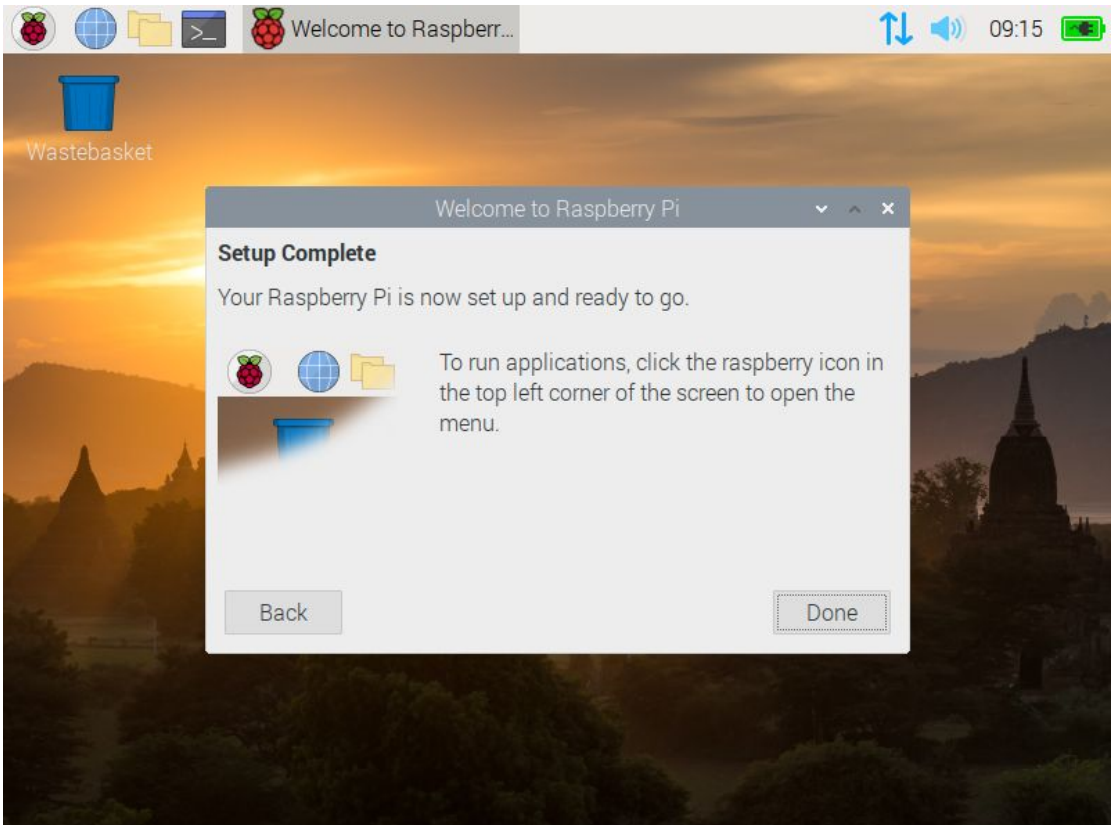

Now configure the network:

 Wireless & Wired Network Settings

 Add / Remove Panel Items

 Remove "Wireless & Wired Network" From Panel

 Panel Settings

 Create New Panel

 Delete This Panel

 About

Select your interface and configure (Here below is just an example):

| Configure: 🔎 i                  | nterface 👻 🖸             | eth0 👻       |
|---------------------------------|--------------------------|--------------|
| Automatica                      | ally configure e         | mpty options |
| <ul> <li>Disable IPv</li> </ul> | 6                        |              |
| IPv4 Address:                   | 192.168.1.59             |              |
| IPv6 Address:                   |                          |              |
| Router:                         | <mark>192.168.1.1</mark> |              |
| DNS Servers:                    | 192.168.1.1              |              |
| DNS Search:                     |                          |              |
| Clear                           | VlaaA                    | Close        |

Click apply and close.

In terminal, try a ping to castles-backup.com

If it is a success, all is ok.

If it fails, you may need to try a different method like this one :

In a terminal edit /etc/dhcpcd.conf file

Right click on top right icon with blue arrows and click "Wireless & Wired Network Settings"

| ۲     |                           | 🚬 pi@raspberrypi: ~      |               | <b>↑↓</b> ◄» | 09:2 <mark>1</mark> |   |   |
|-------|---------------------------|--------------------------|---------------|--------------|---------------------|---|---|
|       |                           | pi@r:                    | aspberrypi: ~ |              |                     | • | × |
| File  | Edit Tabs Help            | D                        |               |              |                     |   |   |
| pi@ra | <b>spberrypi</b> :∼ \$ su | do vi /etc/dhcpcd.conf 📕 |               |              |                     |   | Î |

## Go to the end of the file and manually add these lines :

```
interface eth0
static ip_address=192.168.1.59
static routers=192.168.1.1
static domain_name_servers=192.168.1.1
noipv6
```

Save & Close the file and restart daemon :

```
pi@raspberrypi:~ $ sudo vi /etc/dhcpcd.conf
pi@raspberrypi:~ $ sudo systemctl restart dhcpcd
pi@raspberrypi:~ $
```

Check again with a ping to castles-backup.com

```
pi@raspberrypi:~ $ ping castles-backup.com
PING castles-backup.com (82.65.93.57) 56(84) bytes of data.
64 bytes from 82-65-93-57.subs.proxad.net (82.65.93.57): icmp_seq=1 ttl=64 time=4.48 ms
64 bytes from 82-65-93-57.subs.proxad.net (82.65.93.57): icmp_seq=2 ttl=64 time=10.5 ms
^C
--- castles-backup.com ping statistics ---
2 packets transmitted, 2 received, 0% packet loss, time 999ms
rtt min/avg/max/mdev = 4.478/7.490/10.503/3.013 ms
pi@raspberrypi:~ $
```

Now, your system is OK

You can download the free script to make your backup system

wget https://www.castles-backup.com/castles-backup\_live.tar.gz

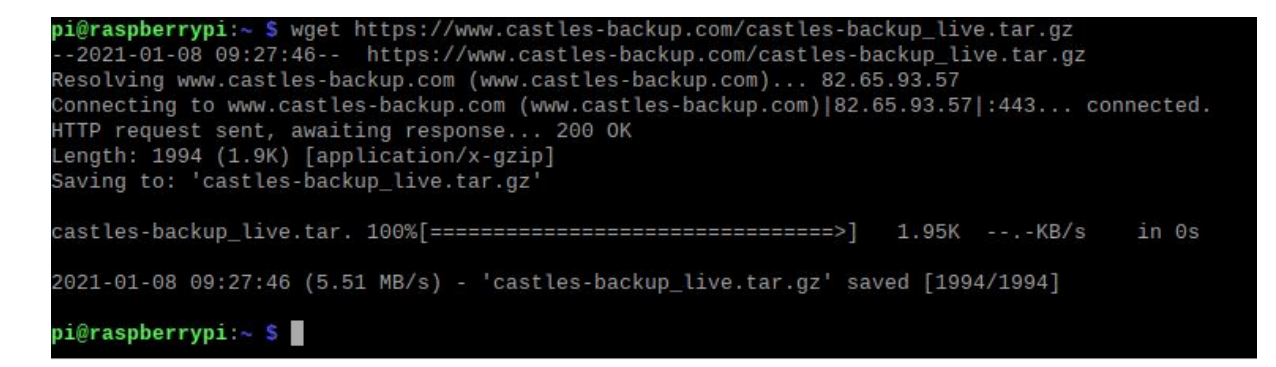

You can now uncompress file with : tar zxvf castles-backup\_live.tar.gz

pi@raspberrypi:~ \$ tar zxvf castles-backup\_live.tar.gz castles/ castles/rsync.sh castles/2-cb\_script\_conf.sh castles/restore.sh castles/1-cb\_script\_install.sh castles/config.txt castles/dir2Rsync castles/read\_conf\_cron.sh pi@raspberrypi:~ \$

What are these files :

1-cb\_script\_install.sh : script to prepare the system config.txt : configuration file to edit and configure server to backup informations 2-cb\_script\_conf.sh : script to finish installation dir2Rsync : configuration file to edit and add list of folders to backup read\_conf\_cron.sh : script which check changes in config file and modify cron entry rsync.sh : script to make backup restore.sh script to make restore

So now, go to castles directory and execute 1-cb\_script\_install.sh cd castles

sh 1-cb\_script\_install.sh

pi@raspberrypi:~ \$ cd castles/ pi@raspberrypi:~/castles \$ sh 1-cb\_script\_install.sh **|** 

You will get some errors, it's normal, it is not an optimized script :-)

Castles-Backup live script >>> Create mount directory rm: cannot remove '/media/disk': No such file or directory \*/15 \* \* \* \* root /home/pi/read\_conf\_cron # UNCONFIGURED FSTAB FOR BASE SYSTEM overlay / overlay rw 0 0 tmpfs /tmp tmpfs nosuid,nodev 0 0 # a swapfile is not a swap partition, no line here # use dphys-swapfile swap[on|off] for that umount: /dev/sda1: no mount point specified. umount: /dev/sdb1: no mount point specified. umount: /dev/sdc1: no mount point specified. umount: /dev/sdd1: no mount point specified. umount: /dev/sdd1: no mount point specified. Umount: /dev/sdd1: no mount point specified.

If it is your first installation you will say "n" otherwise, if you disk has been prepared in previous play with the solution, say "y"

After saying "n", you'll be asked to connect your device : Connect the device you want to use to make backup Don't forget to tell your virtual machine to mount the device ! otherwise it won't be found !

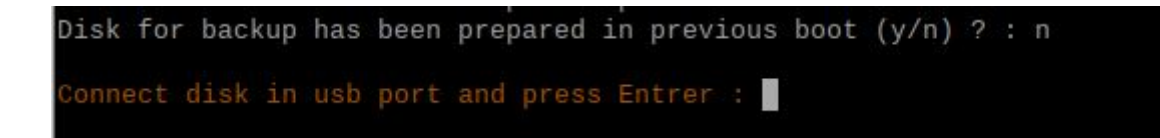

Now select wich device :

| NAME  | FSTYPE   | SIZE   | MOUNTPOINT       | LABEL         |     | MODEL         |
|-------|----------|--------|------------------|---------------|-----|---------------|
| loop0 | squashfs | 2.1G   |                  |               |     |               |
| sda   |          | 8G     |                  |               |     | VBOX_HARDDISK |
| sdb   | vfat     | 501.5M |                  |               |     | disk          |
| sr0   | iso9660  | 3G     | /run/live/medium | Debian RPD M- | A 1 | VBOX_CD-ROM   |
| sr1   |          | 1024M  |                  |               |     | VBOX_CD-ROM   |

In my case, I plugged a 500Mo USB drive. I can see it with "sdb" name So I say sdb and press Enter

```
Create new linux partition on /dev/sdb
Checking that no-one is using this disk right now ... OK
Disk /dev/sdb: 501.5 MiB, 525860864 bytes, 1027072 sectors
Disk model: disk
Units: sectors of 1 * 512 = 512 bytes
Sector size (logical/physical): 512 bytes

I/O size (minimum/optimal): 512 bytes / 512 bytes

Disklabel type: dos

Disk identifier: 0x657671ba
Old situation:
>>> Created a new DOS disklabel with disk identifier 0xd5bd90c6.
/dev/sdb1: Created a new partition 1 of type 'Linux' and of size 500.5 MiB.
/dev/sdb2: Done.
New situation:
Disklabel type: dos
Disk identifier: 0xd5bd90c6
Device Boot Start End Sectors Size Id Type
/dev/sdb1 2048 1027071 1025024 500.5M 83 Linux
Device
The partition table has been altered.
Calling ioctl() to re-read partition table.
Syncing disks.
 Format partition /dev/sdb1 in EXT4
nke2fs 1.44.5 (15-Dec-2018)
```

| mke2fs 1.44.5 (15-Dec-2018)           |        |            |         |             |        |         |             |
|---------------------------------------|--------|------------|---------|-------------|--------|---------|-------------|
| /dev/sdb1 contains a ext4 file system |        |            |         |             |        |         |             |
| last mounted on /media/disk o         | n Thu  | Jan 7 13   | :58:34  | 2021        |        |         |             |
| Creating filesystem with 512512 1k bl | ocks a | nd 128520  | inodes  |             |        |         |             |
| Filesystem UUID: 2bdaaa89-ebb1-4652-a | 475-99 | 53301a012  |         |             |        |         |             |
| Superblock backups stored on blocks:  |        |            |         |             |        |         |             |
| 8193, 24577, 40961, 57345, 73         | 729, 2 | 94801, 22  | 1185, 4 | 91409       |        |         |             |
| Allocating group tables: done         |        |            |         |             |        |         |             |
| Writing inode tables: done            |        |            |         |             |        |         |             |
| Creating journal (8192 blocks): done  |        |            |         |             |        |         |             |
| Writing superblocks and filesystem ac | counti | ng informa | ation:  |             |        |         |             |
| Disk for backup is ready              |        |            |         |             |        |         |             |
| Add disk to the system                |        |            |         |             |        |         |             |
| UUID                                  | NAME   | FSTYPE     | SIZE    | MOUNTPOINT  | LABEL  |         | MODEL       |
|                                       | loop0  | squashfs   | 2.1G    |             |        |         |             |
|                                       | sda    |            | 8G      |             |        |         | VBOX HARD   |
|                                       | sdb    |            | 501.5M  |             |        |         | disk        |
| 2bdaaa89-ebb1-4652-a475-9953301a0124  | `-sdb1 | ext4       | 500.5M  |             |        |         |             |
| 2020-12-11-13-39-06-00                | sr0    | iso9660    | 3G      | /run/live/m | Debian | RPD M-A | 1 VBOX CD-R |
|                                       | sr1    |            | 1024M   |             |        |         | VBOX_CD-R   |
| Disk UUID :                           |        |            |         |             |        |         |             |

## We are now asked for the UUID of the new created partition

| UUID                                 | NAME   | FSTYPE   | SIZE   | MOUNTPOINT  | LABEL  |       |      | MODEL     |
|--------------------------------------|--------|----------|--------|-------------|--------|-------|------|-----------|
|                                      | loop0  | squashfs | 2.1G   |             |        |       |      |           |
|                                      | sda    |          | 8G     |             |        |       |      | VBOX_HARD |
|                                      | sdb    |          | 501.5M |             |        |       |      | disk      |
| 2bdaaa89-ebb1-4652-a475-9953301a0124 | `-sdb1 | ext4     | 500.5M |             |        |       |      |           |
| 2020-12-11-13-39-06-00               | sr0    | iso9660  | 3G     | /run/live/m | Debian | RPD M | -A 1 | VBOX_CD-R |
|                                      | sr1    |          | 1024M  |             |        |       |      | VBOX_CD-R |

### I press Enter and :

| Add disk to the system                                                                                        |                    |                    |          |              |           |          |           |
|----------------------------------------------------------------------------------------------------|--------------------|--------------------|----------|--------------|-----------|----------|-----------|
| UUID                                                                                                    | NAME               | FSTYPE             | SIZE     | MOUNTPOINT   | LABEL     |          | MODEL     |
|                                                                                                    | loop0              | squashfs           | 2.1G     |              |           |          |           |
|                                                                                                    | sda                |                    | 8G       |              |           |          | VBOX_HARD |
|                                                                                                    | sdb                |                    | 501.5M   |              |           |          | disk      |
| 2bdaaa89-ebb1-4652-a475-9953301a0124                                                                          | `-sdb1             | ext4               | 500.5M   |              |           |          |           |
| 2020-12-11-13-39-06-00                                                                                        | sr0                | iso9660            | 3G       | /run/live/m  | Debian R  | PD M-A 1 | VBOX_CD-R |
| 1999-1999 - 2098 - 2008 - 2008 de - 2008 - 2008 - 2008 - 2008                                                 | sr1                |                    | 1024M    |              |           |          | VBOX_CD-R |
| Disk UUID : 2bdaaa89-ebb1-4652-a475-9<br>UUID=2bdaaa89-ebb1-4652-a475-9953301a<br>pi@raspberrypi:~/castles \$ | 9953301<br>a0124 / | a0124<br>media/dis | k ext4 ( | defaults,aut | o,rw,nofa | il 0 0   |           |

Now, my device is ext4 formatted and mounted in /media/disk

First step is finished.

Now prepare the server to make backup Edit config.txt file in /home/pi vi /home/pi/config.txt

Change the server ip address Change the username to connect to through ssh Actually, backup script start every day at 9 AM (you can change it)

After changes, save and close the file

Now launch 2-cb\_script\_conf.sh

pi@raspberrypi:~/castles \$ sh 2-cb\_script\_conf.sh

A public ssh ley is going to be created:

```
pi@raspberrypi:~/castles $ sh 2-cb_script_conf.sh
chmod: cannot access '/home/pi/.ssh/id_rsa.pub': No such file or directory
When filename asked, leave empty
When password is asked, it is the password of the user we are going to connect throw ssh
Preparing ssh keys for server to backup
# 192.168.1.2:22 SSH-2.0-OpenSSH_6.0p1 Debian-4
# 192.168.1.2:22 SSH-2.0-OpenSSH_6.0p1 Debian-4
# 192.168.1.2:22 SSH-2.0-OpenSSH_6.0p1 Debian-4
Enter file in which to save the key (/home/pi/.ssh/id_rsa):
```

#### Let an empty name et press Enter

You're now asked for the SSH password of the user on the server to backup

pi@raspberrypi:~/castles \$ sh 2-cb\_script\_conf.sh chmod: cannot access '/home/pi/.ssh/id\_rsa.pub': No such file or directory When filename asked, leave empty When password is asked, it is the password of the user we are going to connect throw ssh Preparing ssh keys for server to backup # 192.168.1.2:22 SSH-2.0-OpenSSH\_6.0p1 Debian-4 # 192.168.1.2:22 SSH-2.0-OpenSSH\_6.0p1 Debian-4 # 192.168.1.2:22 SSH-2.0-OpenSSH\_6.0p1 Debian-4 Enter file in which to save the key (/home/pi/.ssh/id\_rsa): /usr/bin/ssh-copy-id: INFO: Source of key(s) to be installed: "/home/pi/.ssh/id\_rsa.pub"

Indicate your password and press Enter

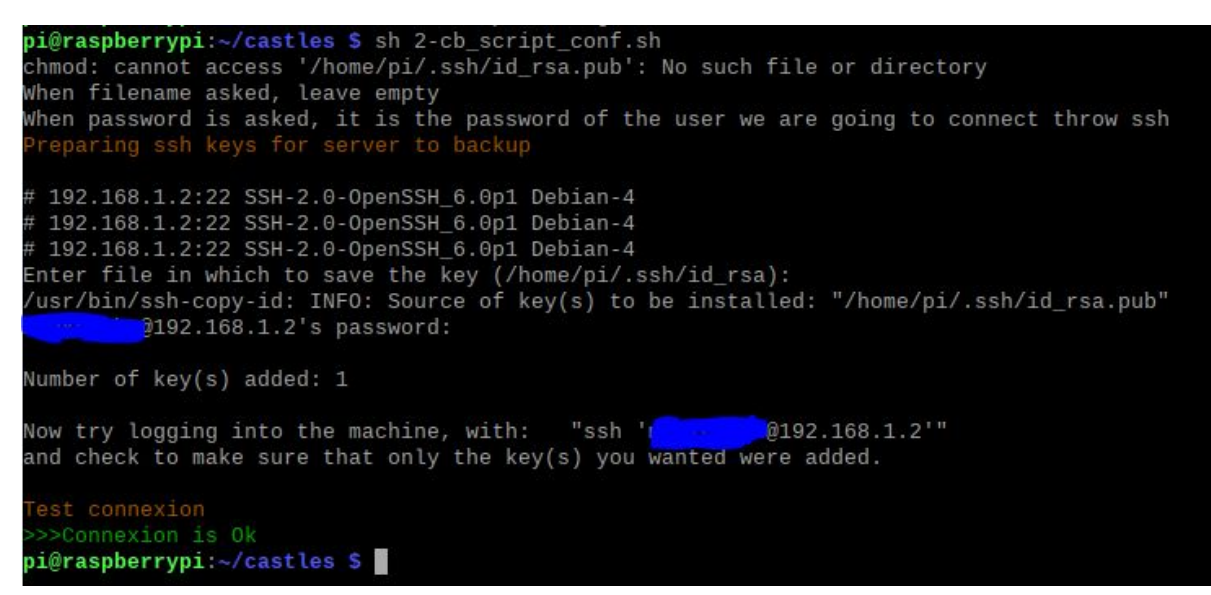

A test connexion is made and if it's Ok, you'll see the message "Connexion is Ok"

Now open the file dir2Rsync to configure folders to backup :

pi@raspberrypi:~/castles \$ sudo vi /home/pi/dir2Rsync

Lines must end with "/" :

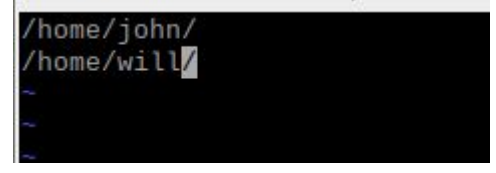

Save and close.

For this tutorial, I used this configuration :

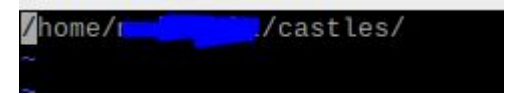

## Backup

Now I can start the rsync script manually to make a test :

I have to move to /home/pi cd /home/pi sh rsync.sh

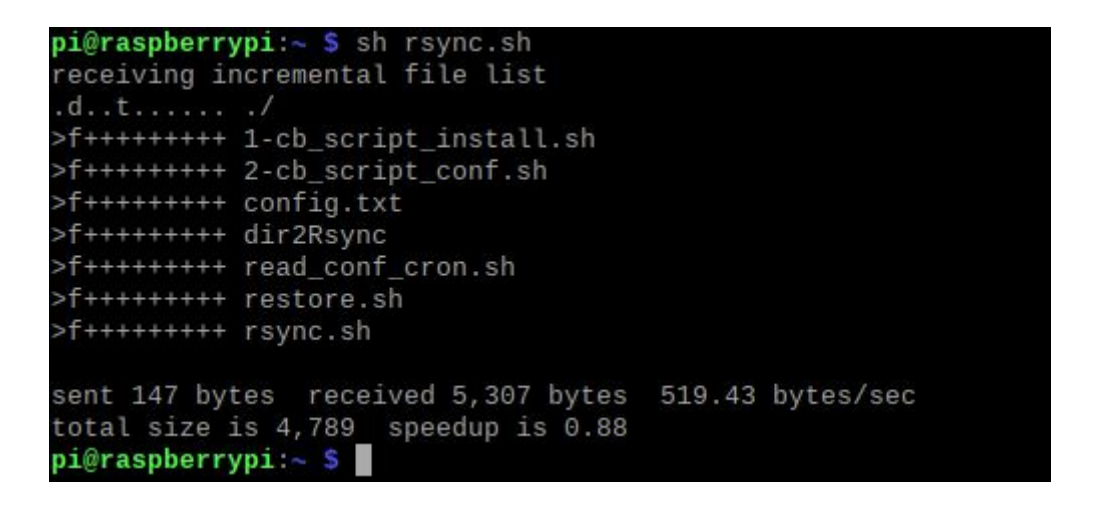

We can check the backup directory :

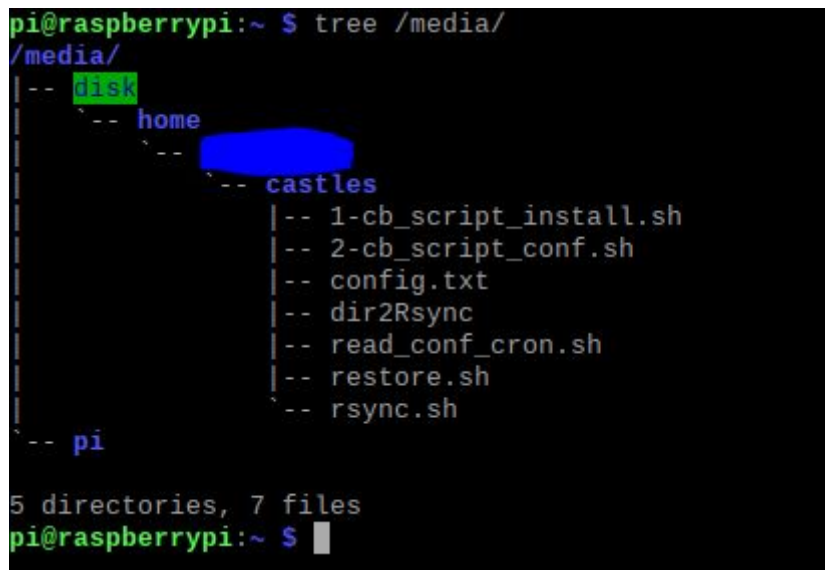

All the files have been backup

# Restore

To test restore script I 've deleted 2 files on the server : I deleted dir2Rsync ans rsync.sh files

Now, I launch restore.sh : sh restore.sh

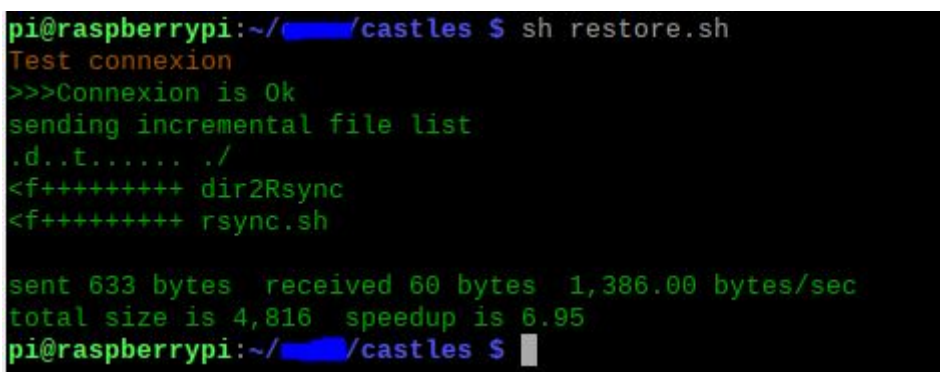

The 2 files have been restored !